# *Nieuwe DocViewer versie (vanaf Update 2011-2)*

Als gevolg van de wettelijke eisen, is de omvang van de SDS documenten aanzienlijk toegenomen, waardoor de opslagcapaciteit van een CD-Rom niet voldoendce meer is. Daarom worden zij nu samen met de technische infobladen opgeslagen op een **DVD**.

Om deze te kunnen raadplegen, gelieve de **nieuwe Docviewer** te **installeren**. Dit kan zowel via de ColorNet® Pro/Colorquick Pro als via de MSDS & TDS DVD.

Aangezien niet alle Meng PC's uitgerust zijn met een DVD lezer, geeft deze nieuwe DocViewer versie de mogelijkheid geselecteerde databladen te bewaren op een mobiel opslagmedium zodanig dat de documenten overal waar nodig geraadpleegd kunnen worden.

## Procedure voor de overdracht van SDS/TDS info naar een PC zonder DVD lezer

#### Stap 1 Op een PC met een DVD lezer

Installeer de DocViewer via de ColorQuick Pro/ColorNet® Pro CD 2011-2 of via de MSDS & TDS DVD. Open DocViewer (ofwel via Start – Programs, ofwel vanuit ColorNet<sup>®</sup> Pro/ColorQuick Pro, ofwel via het Docviewer icoon op het bureaublad)

#### Voorbeeld vanuit ColorNet® Pro :

| ColorNet(r) Pro Cromax(r) Pro 2011-1b (Software versie 3.0, build 196 - (c)1999-2011 DuPont de Nemours) |                              |
|----------------------------------------------------------------------------------------------------|------------------------------|
|                                                                                                    | ColorNet <sup>®</sup> Pro    |
| Nederlands                                                                                              |                              |
| Zoeken (F2) (Beheer (F3) (Data (F4) (Configuratie / Instellingen (F9) (Systeem Info                     |                              |
|                                                                                                    | Niet Kleurgebonden producten |
|                                                                                                    |                              |
|                                                                                                    |                              |
|                                                                                                    |                              |
| Via <u>E</u> abrikant                                                                                   | Chroma⊻ision                 |
|                                                                                                    |                              |
|                                                                                                    |                              |
|                                                                                                    |                              |
| Via Model                                                                                               | Egterne formule              |
|                                                                                                    |                              |
|                                                                                                    |                              |
|                                                                                                    | <u></u>                      |
| SDS/TDS                                                                                                 | Colour Information           |
|                                                                                                    |                              |
|                                                                                                    |                              |
|                                                                                                    |                              |
|                                                                                                    | Einde                        |

### Onderstaand scherm verschijnt

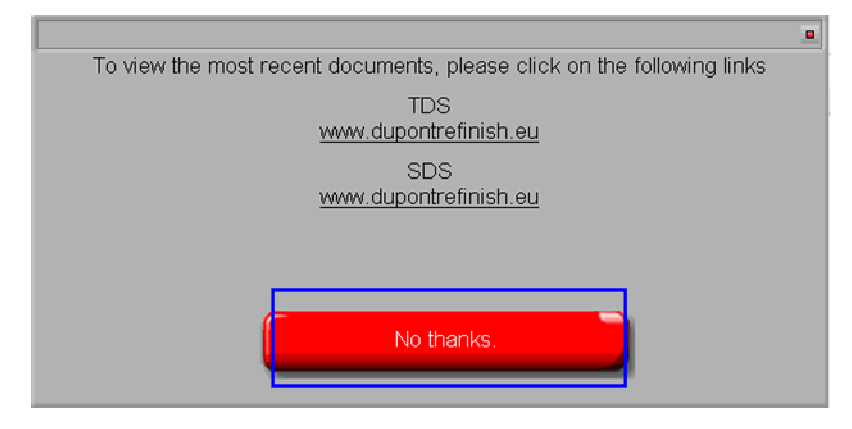

Plaats de MSDS & TDS DVD in de DVD lezer. Klik vervolgens op "No thanks".

Onderstaand scherm verschijnt :

| DuPont Refinish<br>More than just paint                                                                |
|----------------------------------------------------------------------------------------------------|
| A Deutsch                                                                                              |
| To view the most recent documents, please click on the following links<br>TDS<br>www.dupontrefinish.eu |
| SDS<br>www.dupontrofinish.ou                                                                           |
| IDS <u>S</u> DS                                                                                        |
| Change data source Export selected                                                                     |
| Schliessen                                                                                             |
| <br>Datenzusammenfassungen: MSDS/TDS 2011-2                                                            |

De standaard instellingen is "A deutsch" (Duits voor Oostenrijk).

Selecteer de gewenste land - taal combinatie in de dropdown lijst en klik op "Export selected country/language" (Exporteer geselecteerd land/taal).

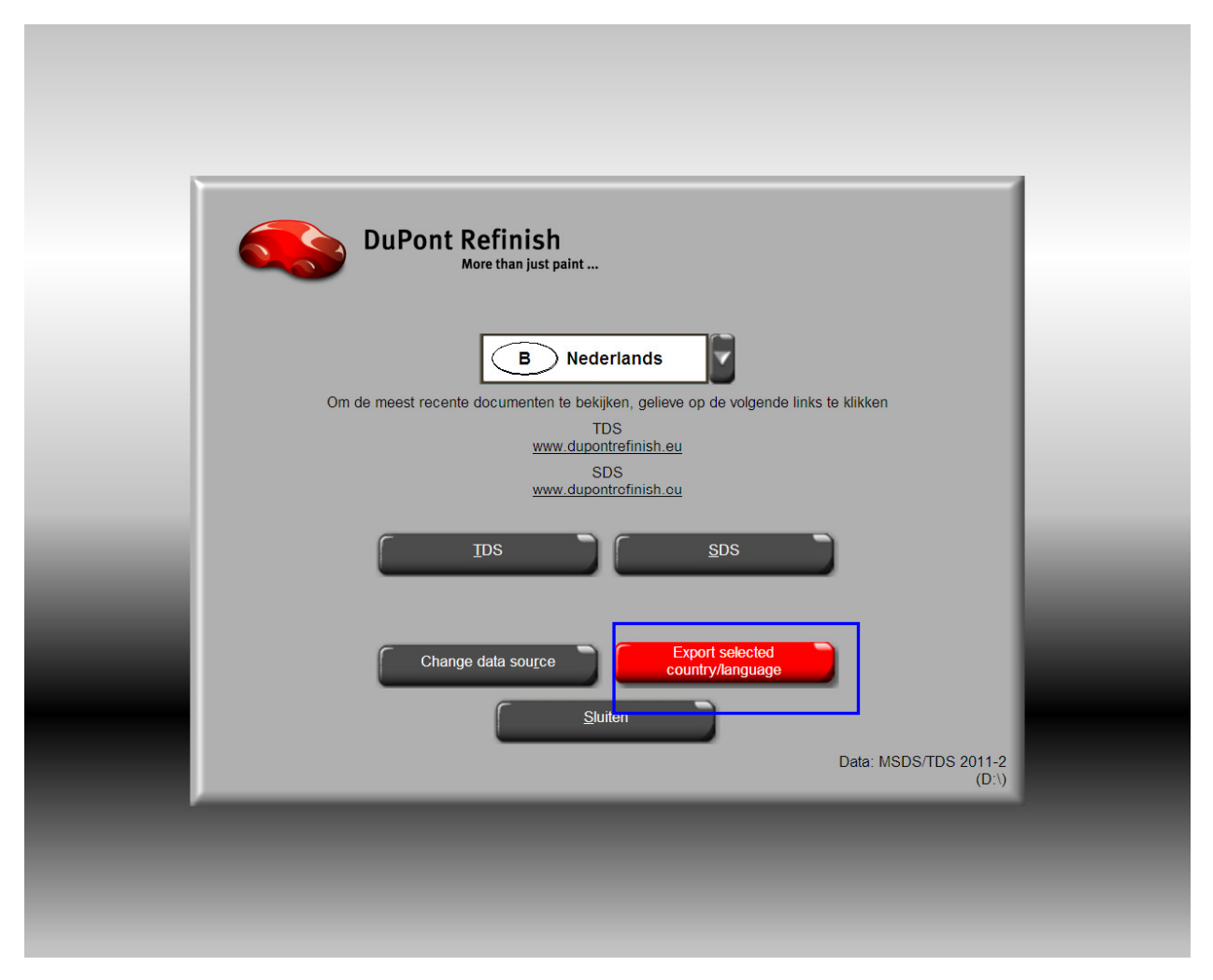

U wordt gevraagd om een bestemming in te geven ; hoogstwaarschijnlijk zal u een USB-stick selecteren, maar eender welke andere bestemming is mogelijk.

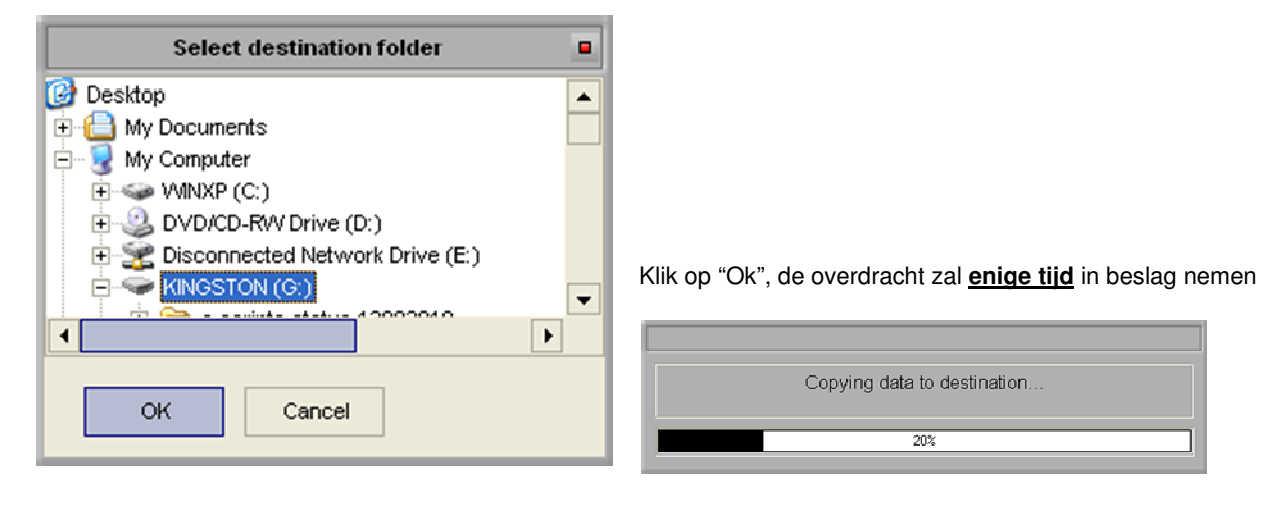

De geëxporteerde folder is "DOC" genaamd:

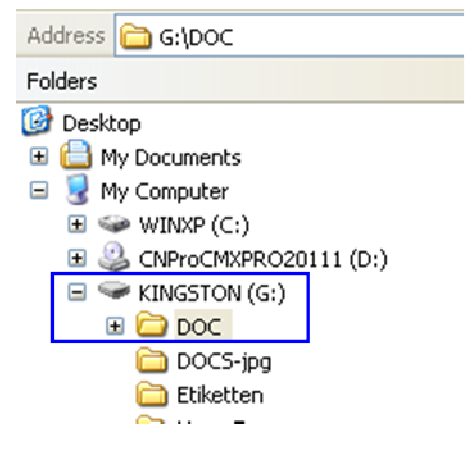

### Stap 2 Op een PC zonder DVD-lezer

Kopiëer de "DOC" folder van het mobiel opslagmedium naar de PC zonder DVD lezer. Ga in de folder en dubbel klik op "setup.exe" om de nieuwe Docviewer versie ook op deze PC te installeren.

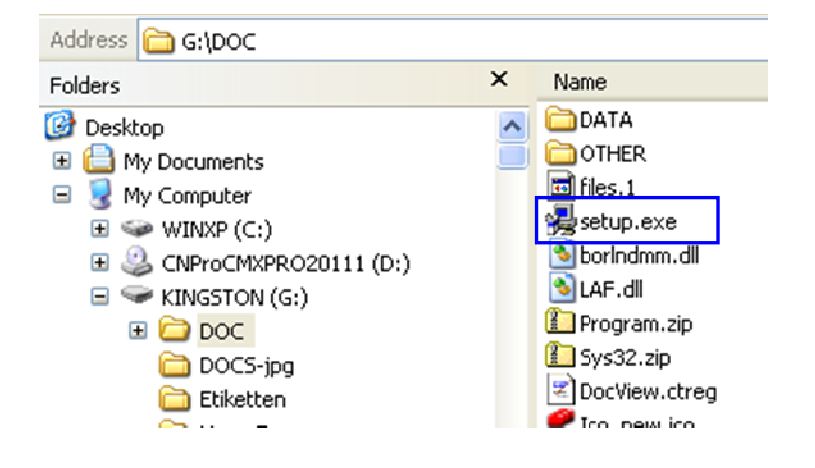

# Opvragen van documenten op de PC zonder DVD lezer

Open DocViewer (ofwel via Start – Programs, ofwel vanuit ColorNet<sup>®</sup> Pro/ColorQuick Pro, ofwel via het Docviewer icon op het bureaublad).

Klik op "No thanks".

| Select          | CD               |  |
|-----------------|------------------|--|
| Please inser    | t CD in drive    |  |
| Drive selection | Folder selection |  |
| e:\             |                  |  |
| <u>C</u> ancel  | QK               |  |

Selecteer "Folder Selection" en geef in het veld de juiste locatie in (= plaats waar de geëxporteerde info werd bewaard).

Klik vervolgens op OK.

Dit scherm verschijnt en u kan nu de nodige infobladen raadplegen.

| DuPont Refinish<br>More than just paint                                                                                                    |
|----------------------------------------------------------------------------------------------------|
| B Nederlands<br>Om de meest recente documenten te bekijken, gelieve op de volgende links te klikken<br>TDS<br>www.dupontrefinish.eu<br>SDS<br>www.dupontrefinish.ou |
|                                                                                                    |
| Change data source Export selected country/language                                                                                                    |
| Data: MSDS/TDS 2011-2<br>(D:\)                                                                                                    |